### Time and Attendance System

## Classified Employee for SUNY ESF

### Sign On:

Employees will sign into the Time and Attendance System (TAS) using the link below and enter their existing user id and password. The first time you sign on, you will be asked to verify your First/Last Name, SUNY ID, and Date of Birth. This verification is to authenticate your user id to your SUNY ID assigned in the system. Click on Submit Answers.

• https://www.suny.edu/hrportal

Employees will simply sign into the link above and entering their existing user id and password. The verification process is not necessary. The Time and Attendance System is available 24 hours a day/7 days a week.

| SUNY S                                                                                                    | ECURE Sign On                                                                                                    |                                                                                                 |
|----------------------------------------------------------------------------------------------------|----------------------------------------------------------------------------------------------------|-------------------------------------------------------------------------------------------------|
| Please select your campus, the<br>below.<br>*Required Fields                                                                   | n enter the appropriate credentials                                                                                 | Help                                                                                            |
| Your Campus:*<br>SA LAN Userid:*<br>SA LAN Password:*<br>Remember me?                                                          | ▼<br>Login                                                                                                    | ENVIR SCI & FORESTRY<br>Enter existing user id and<br>password same as work-<br>station log in. |
| SUNT The State University<br>of New York University<br>of New York University<br>Copyright © 2<br>RESERVED.<br>Contact Us :: 1 | ORIZED ACCESS PROHIBITED<br>D12 The State University of New York. All RIGHTS<br>WEB ACCESSIBILITY :: Privacy Policy |                                                                                                 |

# TAS Home Page:

| <b>Mome</b> | UNY SECURE   | The State                         | University of Nev         | w York   Tim               | Return to Employee Portal Sign Off      |  |  |
|-------------|--------------|-----------------------------------|---------------------------|----------------------------|-----------------------------------------|--|--|
| Menu        |              |                                   |                           |                            | Tuesday, January 13, 2015 • 11:17:08 AM |  |  |
|             |              |                                   | TAS Home                  |                            |                                         |  |  |
| Name:       | Jane Doe     | Suny ID: 1234<br>Local Campus ID: |                           |                            |                                         |  |  |
| Employ      | yment Roles  |                                   |                           |                            |                                         |  |  |
|             | Status       |                                   | Role Type                 |                            | Effective Dates                         |  |  |
| ۲           | Current      | Regular State Employee            |                           | 12/06/2001 - [No End Date] |                                         |  |  |
|             |              |                                   | Displaying single result. |                            |                                         |  |  |
| Time an     | d Attendance |                                   |                           |                            |                                         |  |  |

- Select Current Employment Role (shown above). If you only have one role, the radio button will be defaulted to the current role.
- Click on Time and Attendance button to work on your Time Record or Time off Request.

## Time Off Request:

Time off Request function allows employees to request time off from their supervisor. To complete a Request Time Off:

- Select Request Time Off from the menu bar located at the top of the screen (shown below).
- Double click on the day you wish to request and/or update on the calendar.
- A separate pop up box will open (shown below) to enter a single day time off request. The from date will be automatically populated from the date that was selected from the calendar.
- Enter appropriate number of hours (increments of quarter hours) in accrual category you wish to charge.
- To submit multi day requests, click on Show Multi-day button on the upper right hand corner of the pop up box. The FROM DATE field will be populated from the date you selected from the calendar. A TO DATE field will now be available to enter a date range. Enter number of consecutive days and select the accrual/leave type from the drop down.
- For Non-Chargeable time, enter appropriate number of days (increments of .25 hours) and select the non-chargeable type from the drop down selection.

- Click on Save if you wish to save your request and not submit to your supervisor at this time. Or Save and Submit, Save your request and submit to your supervisor for action (approve or deny).
- The day/s requested will now appear on your time off request calendar and listed below under Previously Submitted Leave Requests.

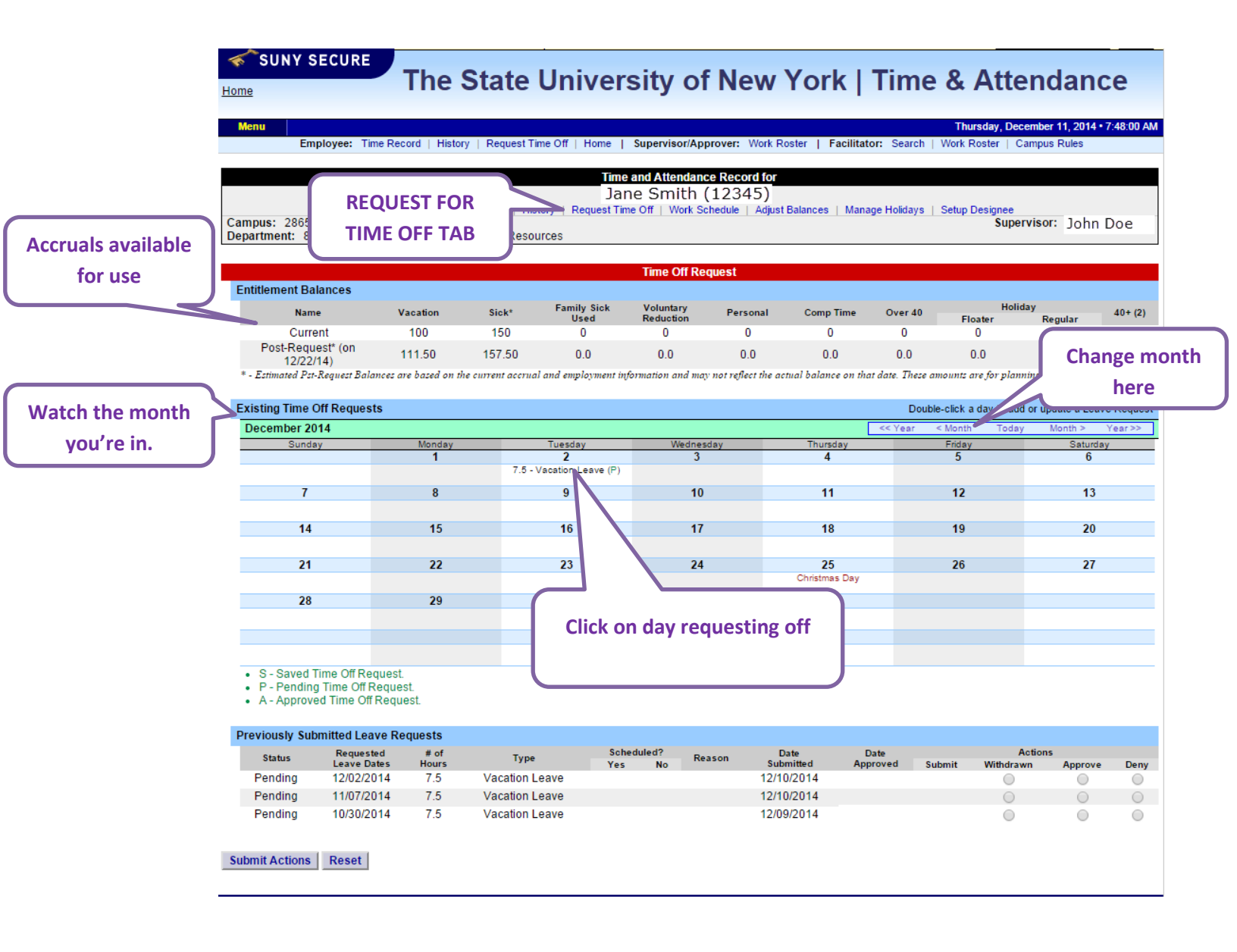

|                                                                              | Time                 | Off Request              |                            |
|------------------------------------------------------------------------------|----------------------|--------------------------|----------------------------|
| Notes:                                                                       |                      |                          | As submitted at 9:46:32 AM |
| <ul> <li>Please enter comments if charging less than a full day."</li> </ul> | (                    | Enter multiply dates to  |                            |
| Single Day Leave (using quarter units)                                       |                      | charge same accruals     | Show Multi-Day             |
| From Date:                                                                   | 03/18/2015           | -                        |                            |
| Vacation:                                                                    | 0                    | Cannot cross over pay    |                            |
| <u>S</u> ick:                                                                | 0                    | periods.                 |                            |
| Family Sick:                                                                 | 0                    | percent                  |                            |
| Holiday:                                                                     | 0                    | <b>Example: Vacation</b> |                            |
| Floater:                                                                     | 0                    | 3/18/2015 - 4/1/2015     |                            |
| Voluntary Work Reduction:                                                    | 0                    | 0, 20, 2020 1, 2, 2020   |                            |
| Deficit Reduction:                                                           | 0                    |                          |                            |
| Los <u>t</u> Time:                                                           | 0                    |                          |                            |
| Military Leave:                                                              | 0                    |                          |                            |
| Non-Chargeable:                                                              | 0                    |                          |                            |
| Non-Chargeable Type:                                                         | Administrative Leave | ▼                        |                            |
| Adjustment Reason:                                                           | Select               | ¥                        |                            |
| Comments (g) :                                                               |                      |                          |                            |

(Note: Pressing <Alt> and an underlined character will focus the cursor on the associated form field.)

Save Save And Submit Cancel

|                                                                                | Time                          | Off Request                             |  |  |  |
|--------------------------------------------------------------------------------|-------------------------------|-----------------------------------------|--|--|--|
| Notes:                                                                         |                               | As submitted at 9:46:32                 |  |  |  |
| Please enter comments il charging less than a fuil day.                        |                               |                                         |  |  |  |
| Single Day Leave (using quarter units)                                         |                               | If sick more than 10 days contact Human |  |  |  |
| From Date:                                                                     | 03/18/2015                    | It sick more than 10 days contact Human |  |  |  |
| Vacation:                                                                      | 0                             | Resources for additional documentation  |  |  |  |
| Sick:                                                                          | 0                             | requirements                            |  |  |  |
| Family Sick:                                                                   | 0                             | requirements.                           |  |  |  |
| Holiday:                                                                       | 0                             |                                         |  |  |  |
| Floater:                                                                       | 0                             |                                         |  |  |  |
| Voluntary Work Reduction:                                                      | 0                             | If more than 5 days of lost time        |  |  |  |
| Deficit Reduction:                                                             | 0                             | within a pay-period                     |  |  |  |
| Los <u>t</u> Time:                                                             | 0                             | Contact Human Pesources                 |  |  |  |
| Mili <u>t</u> ary Leave:                                                       | 0                             | contact human Resources                 |  |  |  |
| Non-Chargeable:                                                                | 0                             | regarding impact on employee            |  |  |  |
| Non-Chargeable Type:                                                           | Administrative Leave          |                                         |  |  |  |
| Adjustment Reason:                                                             | Select                        |                                         |  |  |  |
| Comments (r):                                                                  |                               |                                         |  |  |  |
|                                                                                |                               |                                         |  |  |  |
| ote: Pressing <alt> and an underlined character will focus the cursor or</alt> | 1 the associated form field.) |                                         |  |  |  |
| Save   Save And Submit   Cancel                                                |                               | If using Military Leave Contact         |  |  |  |
|                                                                                |                               | Human Resources for additional          |  |  |  |
|                                                                                |                               | documentation requirements              |  |  |  |
|                                                                                |                               | documentation requirements.             |  |  |  |
|                                                                                |                               |                                         |  |  |  |
|                                                                                |                               |                                         |  |  |  |

| reps//www.suny.edu/.execution=e/s1 - Human Resource               | es - Time & Attendance System - Internet Explorer |                            |
|-------------------------------------------------------------------|---------------------------------------------------|----------------------------|
| From Date:                                                        | 03/16/2016                                        |                            |
| Vacation:                                                         | 0                                                 | ENTER NON-CHARGEABLE HOURS |
| Sick:                                                             | 0                                                 |                            |
| Family Sick:                                                      | 0                                                 |                            |
| Holiday:                                                          | 0                                                 |                            |
| loater:                                                           |                                                   |                            |
| /oluntary Work Reduction:                                         | 0                                                 |                            |
| .ost Time:                                                        | 0                                                 |                            |
| Military Leave:                                                   | 0                                                 |                            |
| Non-Chargeable:                                                   | 0                                                 |                            |
| Non-Chargeable Type:                                              | Administrative Leave<br>Bone Marrow Donation      | MUST BE APPROVED BY        |
| Personal:                                                         | Breast Cancer Screening<br>Conference             | SUPERVISOR IN              |
| Compensatory:                                                     | Jury Duty<br>Off Campus Meeting                   |                            |
| Adjustment Reason:                                                | Professional Exam<br>Errotate Cancer Screening    | ACCORDANCE WITH TIME       |
| Comments @ :                                                      | Training/Professional Development                 | AND ATTENDANCE RULES       |
|                                                                   | Extraordinary/Inclement Weather                   |                            |
| e. Pressing Alt> and an underlined character will focus the curso | Ton Dive Presidential Sick Leave                  | NOTIFY HR FOR:             |
| ave Save And Submit Cancel                                        | American Red Cross Disaster Volunteer             |                            |
|                                                                   | Workers comp ceave                                |                            |
| 21 20                                                             | 27 JV                                             |                            |
|                                                                   |                                                   | QUARANTINTE (requires      |
|                                                                   |                                                   | isolation notice)          |
|                                                                   |                                                   |                            |

| Non-Chargeable:                                                                     | 0                                                                                                    | Non-Chargeables outlined in purple should not be                                            |  |  |  |
|-------------------------------------------------------------------------------------|----------------------------------------------------------------------------------------------------|---------------------------------------------------------------------------------------------|--|--|--|
| Non-Chargeable Type:                                                                | Administrative Leave                                                                                                    | used by CSEA staff.                                                                         |  |  |  |
| Personal:                                                                           | Bone Marrow Donation<br>Breast Cancer Screening                                                                                             | Employees are required to input in and out times for conferences, off campus's meetings and |  |  |  |
| <u>C</u> ompensatory:                                                               | Jury Duty                                                                                                    | training.                                                                                   |  |  |  |
| Adjustment Reason:                                                                  | Off Campus Meeting<br>Professional Exam                                                                                                    |                                                                                             |  |  |  |
| Comments (g) :                                                                      | Prostate Cancer Screening<br>Training/Professional Development<br>Sabbatical Leave                                                          |                                                                                             |  |  |  |
| vote: Pressing <alt> and an underlined character will focus the cursor on the</alt> | Extraordinary/Inclement Weather<br>Employee Organizational Leave<br>Presidential Sick Leave<br>Volunteer Firefighter/Ambulance Squad Member |                                                                                             |  |  |  |
|                                                                                     | American Red Cross Disaster Volunteer<br>Workers Comp Leave                                                                                 | 🖲 100% 🔻                                                                                    |  |  |  |

|                                                                              | Time Off Request     |                               |
|------------------------------------------------------------------------------|----------------------|-------------------------------|
| Notes:                                                                       |                      | As submitted at 9:46:32 AM    |
| <ul> <li>Please enter comments if charging less than a full day."</li> </ul> |                      |                               |
| Single Day Leave (using quarter units)                                       |                      |                               |
| From Date:                                                                   | 03/18/2015           | Comment required if less than |
| Vacation:                                                                    | 0                    | full device and               |
| <u>Sick:</u>                                                                 | 0                    | tull day charged.             |
| Family Sick:                                                                 | 0                    |                               |
| Holiday:                                                                     | 0                    | FXAMDI FS:                    |
| Floater:                                                                     | 0                    | EXAMIFEES.                    |
| Voluntary Work Reduction:                                                    | 0                    | Leave early @ noon            |
| Deficit Reduction:                                                           | 0                    | Leave early @ 1pm no          |
| Los <u>t</u> Time:                                                           | 0                    | Louis Carry C Lprinte         |
| Mili <u>t</u> ary Leave:                                                     | 0                    | lunch                         |
| Non-Chargeable:                                                              | 0                    | Come in late <i>around</i>    |
| Non-Chargeable Type:                                                         | Administrative Leave | 10am                          |
| Adjustment Reason:                                                           | Select 🔻             | IUdili                        |
| Comments (r):                                                                |                      | Adjusted hours came           |
|                                                                              |                      | in earlier than               |
| (Note: Pressing Alt> and an underlined character will focus the cursor o     | erisinelly enground  |                               |
|                                                                              |                      | originally approved           |
| Save   Save And Submit   Cancel                                              |                      |                               |
|                                                                              |                      | BECOMES PART OF               |
|                                                                              |                      |                               |
|                                                                              |                      |                               |
|                                                                              |                      | BE BRIEF                      |
|                                                                              |                      |                               |
|                                                                              |                      |                               |
|                                                                              |                      |                               |

To submit your request to your supervisor, clicks on the radio button next to the appropriate time off request then click SUBMIT to supervisor.

| Previously Submitted Leave Requests |          |             |       |                |       |               |        |            |            |        |            |  |
|-------------------------------------|----------|-------------|-------|----------------|-------|---------------|--------|------------|------------|--------|------------|--|
| П                                   | Status   | Requested   | # of  | Type           | Sched | luled? Reason | Date   | Date       | Actions    |        | s          |  |
|                                     | otatus   | Leave Dates | Hours | type           | Yes   | No            | Reason | Submitted  | Approved   | Submit | Withdrawn  |  |
|                                     | Saved    | 12/26/2014  | 7.5   | Vacation Leave |       |               |        |            |            | 0      | 0          |  |
|                                     | Pending  | 12/12/2014  | 7.5   | Vacation Leave |       |               |        | 12/11/2014 |            |        | 0          |  |
|                                     | Approved | 11/28/2014  | 7.5   | Vacation Leave |       |               |        | 12/11/2014 | 12/11/2014 |        | $\bigcirc$ |  |

#### Submit Actions Reset

- Saved time off request has been saved, not yet submitted to supervisor.
- Pending submitted to supervisor pending approval.
- Approved time off request has been approved by the supervisor.

### Notes:

- Time off Request is required.
- Pending time off request will automatically appear on appropriate time record, but will not be charge or show on time record until approved.

- If you need to change a time off request and it has not been approved by your supervisor, go back into your Time off Request calendar to update.
- Employees are able to submit a time record that has pending time off request. Should not submit until all time is approved off. Verify record is accurate prior to submitting for supervisor's approval.

Supervisors may still require an email or paper time off slip. If only using the System for time off request, please be advised of the following:

The system runs overnight so any time off requests the day before will not be sent to supervisor until the following day. Therefore separate communication will be required between employee and supervisor for next-day requests and approvals.

**Coming in late from an appointment:** The system may need to be updated based on actual time arrived.

## To Complete Time and Attendance Record:

• Select the Accrual Period (pay period) from the drop down menu that you wish to enter and then click the change period button (shown below).

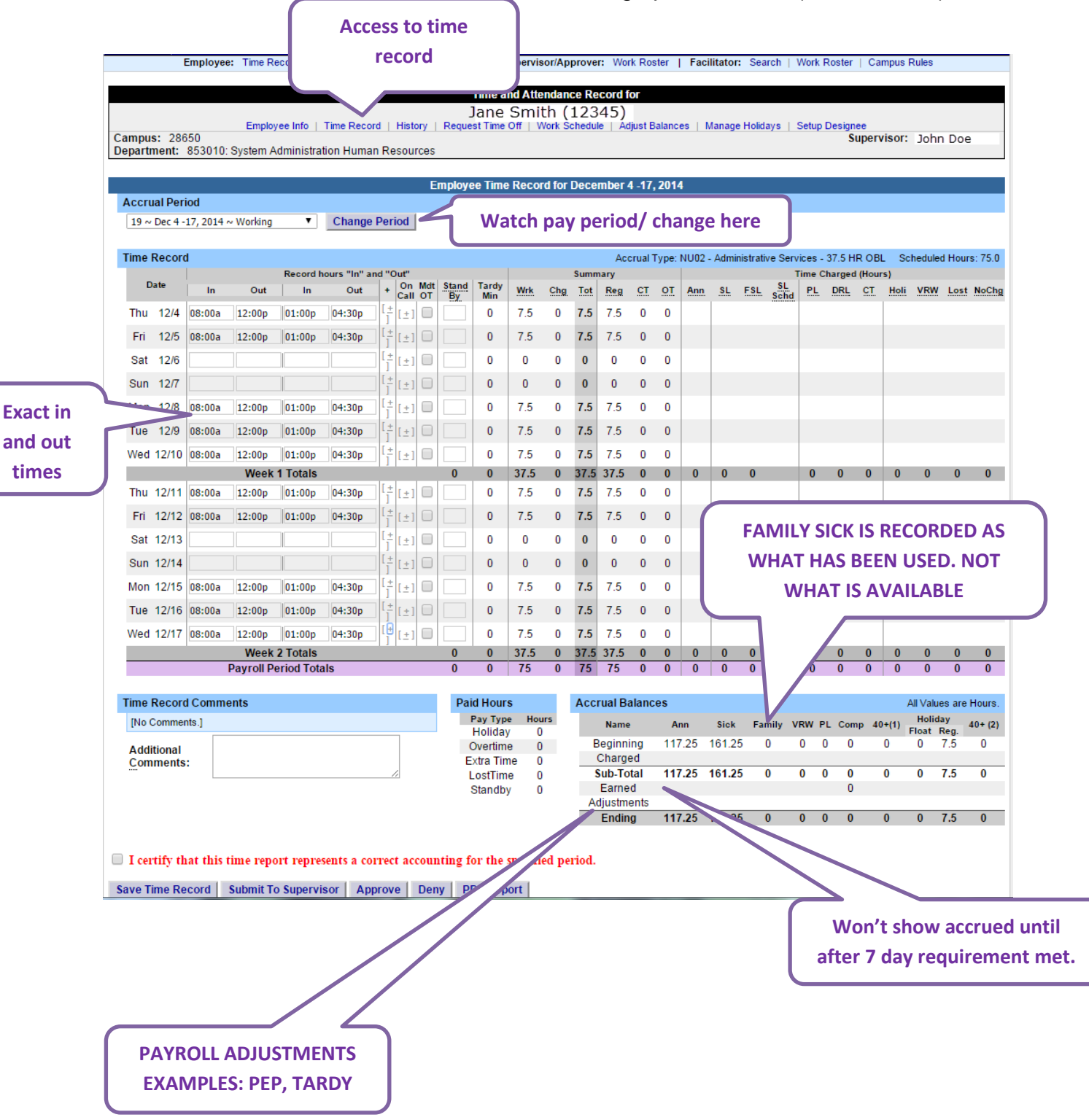

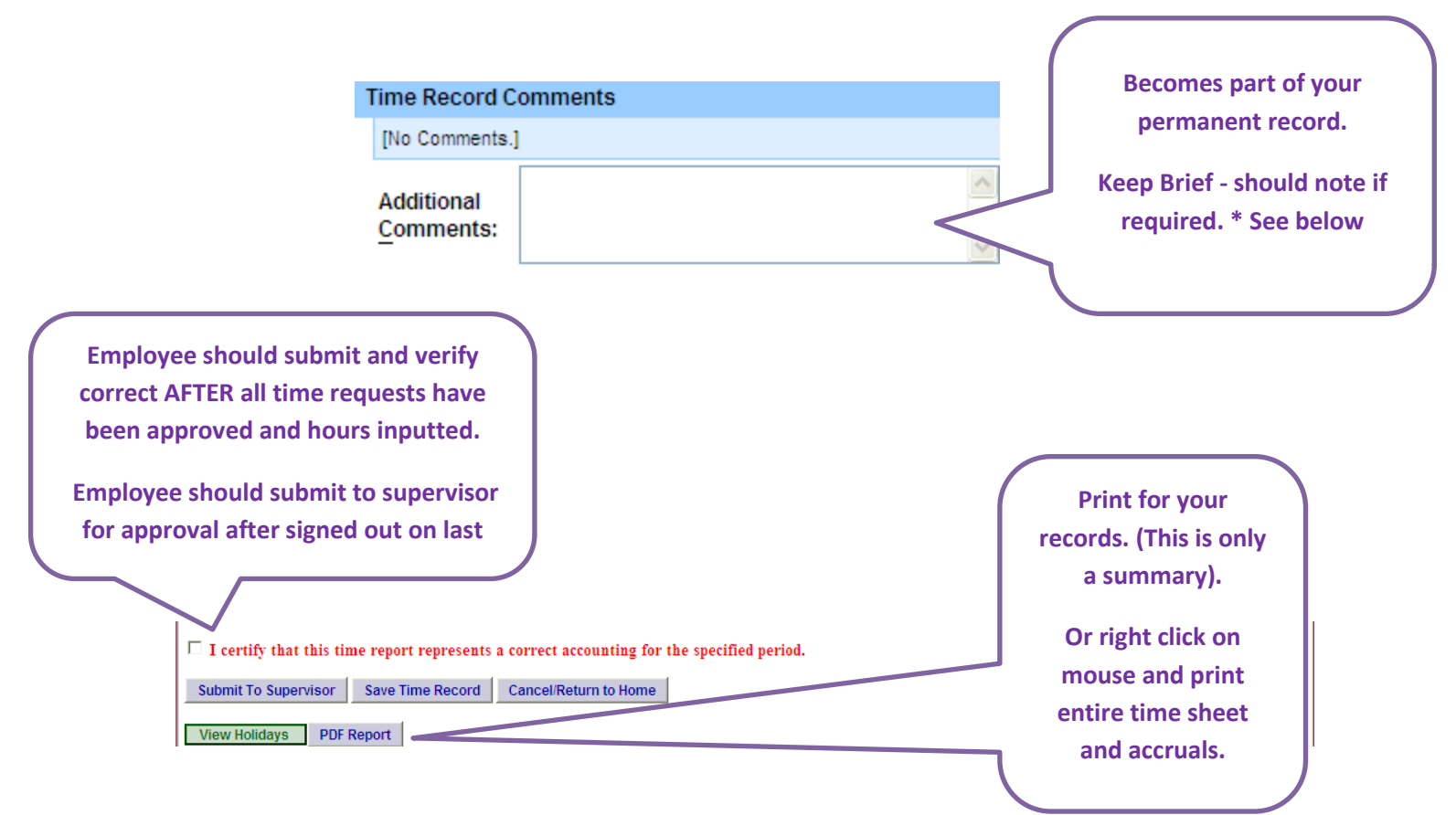

- Time Record Comments (shown above) available if employee would like to submit comments attached to the time record for their supervisor
- Once time record is complete, check the box to certify that the information entered is accurate before submitting to supervisor (shown above).
- If time record is complete and you wish to send it to your supervisor, click on Submit to Supervisor. If time record is not complete, click Save which will allow you to go back into your time record to add or update before submitting to supervisor.
- If you do not wish to save or submit your time record simply click Cancel/Return to Home.

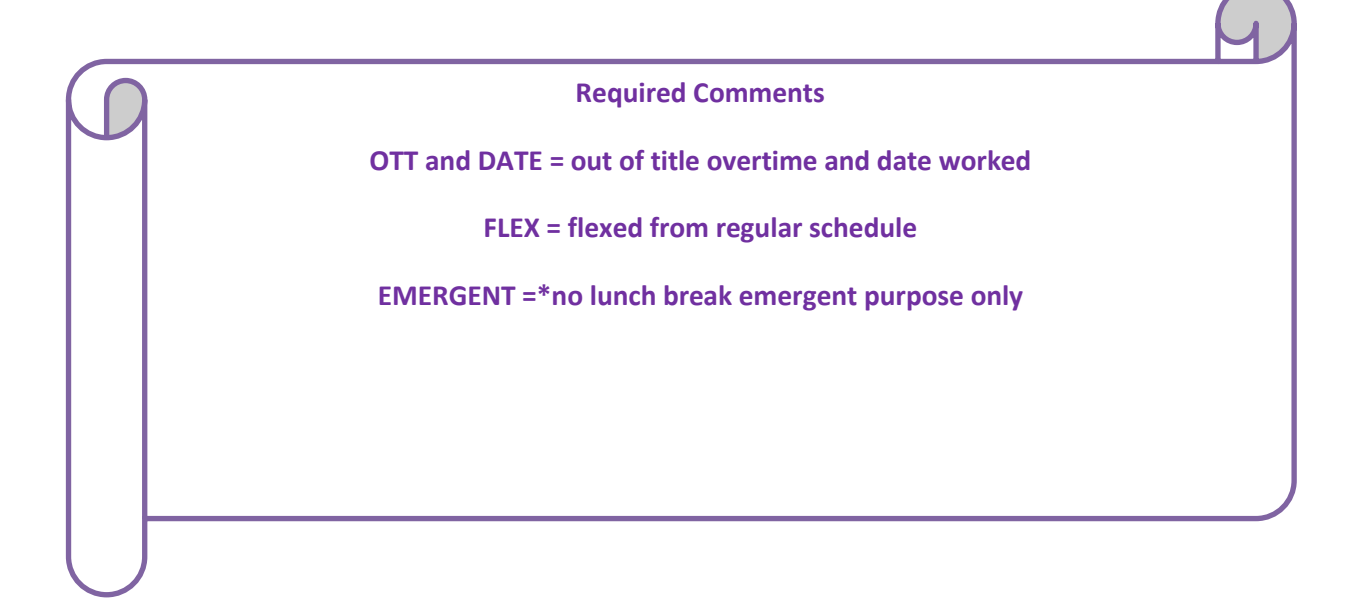

#### \*Meal Periods

The scheduling of meal periods should take into account the nature of the duties, the hours of the work shift and health and productivity concerns. Where a meal period is scheduled by the appointing authority, the meal period should be of at least one-half hour duration.

#### R-2

The appointing authority may require employees to remain on duty during meal periods if the responsibilities of the position are such that this arrangement is necessary and the total number of hours on duty does not exceed eight for employees on a 40 hour workweek or seven and one half for employees on a 37 1/2 hour workweek.

### Notes:

- If a Time Record is disapproved by the supervisor, the time record will show back in the Accrual Period drop down in work status. You will then be able to make any changes as appropriate and resubmit to your supervisor.
- View Holiday list of employee's holidays/floaters that have been accrued along with expiration date.
- PDF Report allows employees ability to print time record.
- Existing Time Off Request lists any existing time off request the employee has pending approval from supervisor. Employee will be unable to submit
- Audit Details keeps an audit of add/updates or denials to time record.
- Message Board automatic messages to employee making them aware of overdue time records, expiring holidays, and approaching max limit by year end, etc.

### DAILY SIGN IN REQUIREMENT:

Sign in each day through anticipated lunch break and at end of each day (Modify actual times if needed)

#### Example:

Come into work and sign in at 8 am sign out at 12p - SAVE – LOG OFF - Before leave for the night – LOG IN – sign in at 1 pm sign out at 4:31pm. = 7.50 hour day total

# <u>History:</u>

• Shows a 12 month Employee history of all accrual balances.